#### КАК ЗАПИСАТЬСЯ В МФЦ?

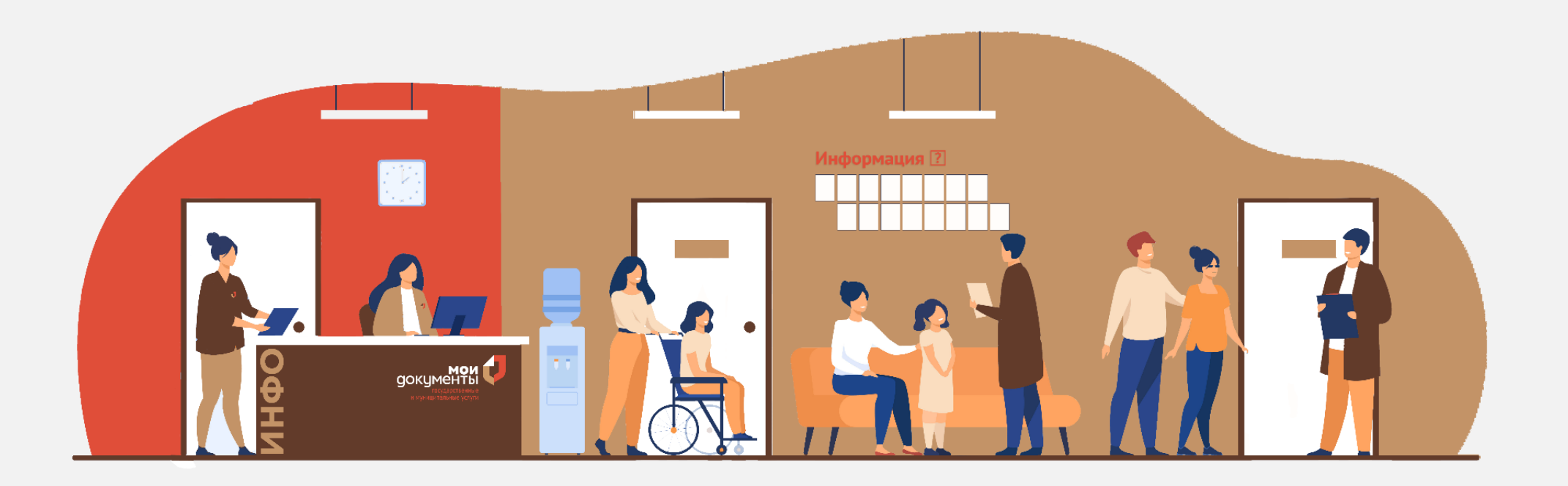

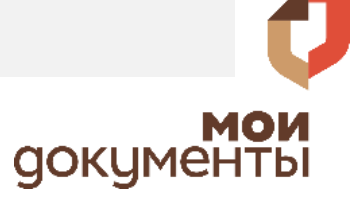

# Способы записи в МФЦ

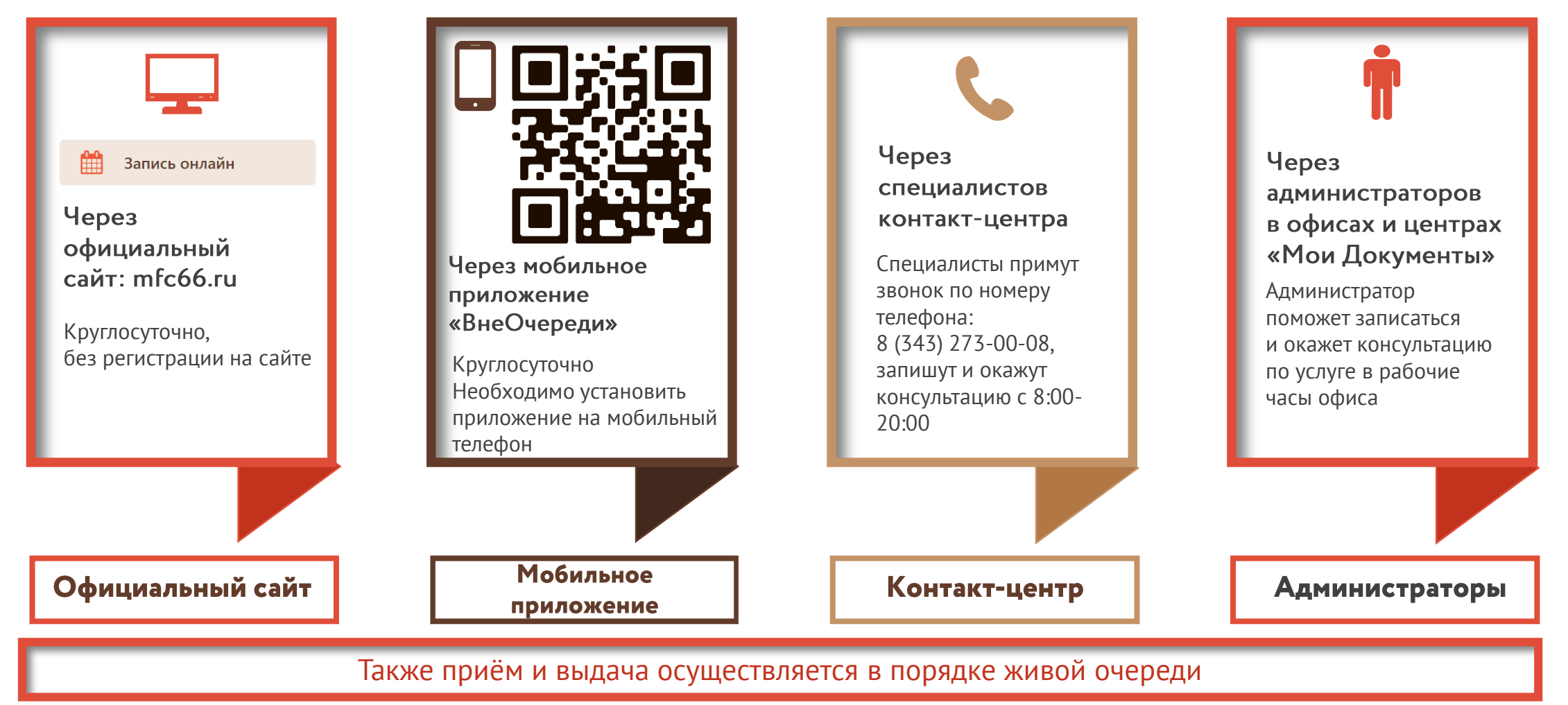

#### Как записаться через официальный сайт mfc66.ru?

Запись доступна 24 часа в сутки 7 дней в неделю

## Шаг 1

### Шаг 2

#### Зайти на официальный сайт mfc66.ru и перейти в раздел Онлайн-запись в МФЦ

Выбрать муниципальное образование, категорию записи (для физических лиц или юридических лиц и ИП) Внимательно ознакомиться с условиями пользовательского соглашения и принять условия, нажав кнопку «Я подтверждаю согласие»

Шаг 3

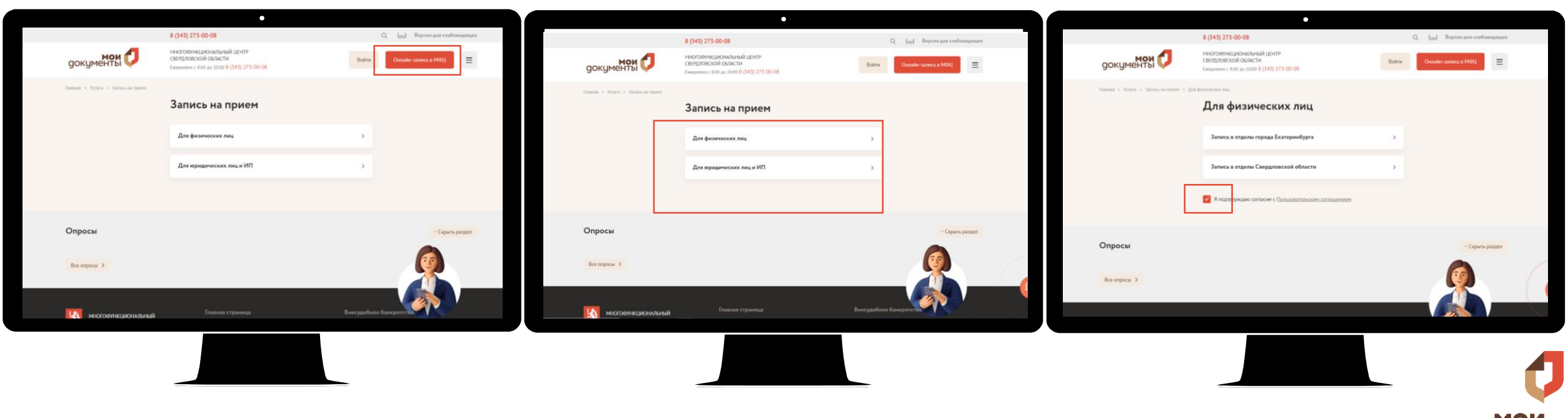

#### Как записаться через официальный сайт mfc66.ru?

Запись доступна 24 часа в сутки 7 дней в неделю

## Шаг 4

Шаг 5

## Шаг б

Выбрать услугу, которую необходимо получить в МФЦ

Выбрать ближайший центр «Мои Документы», который удобно посетить Выбрать удобное время записи и количество пакетов документов, человек, услуг, объектов (согласно правилам записи в Пользовательском соглашении)

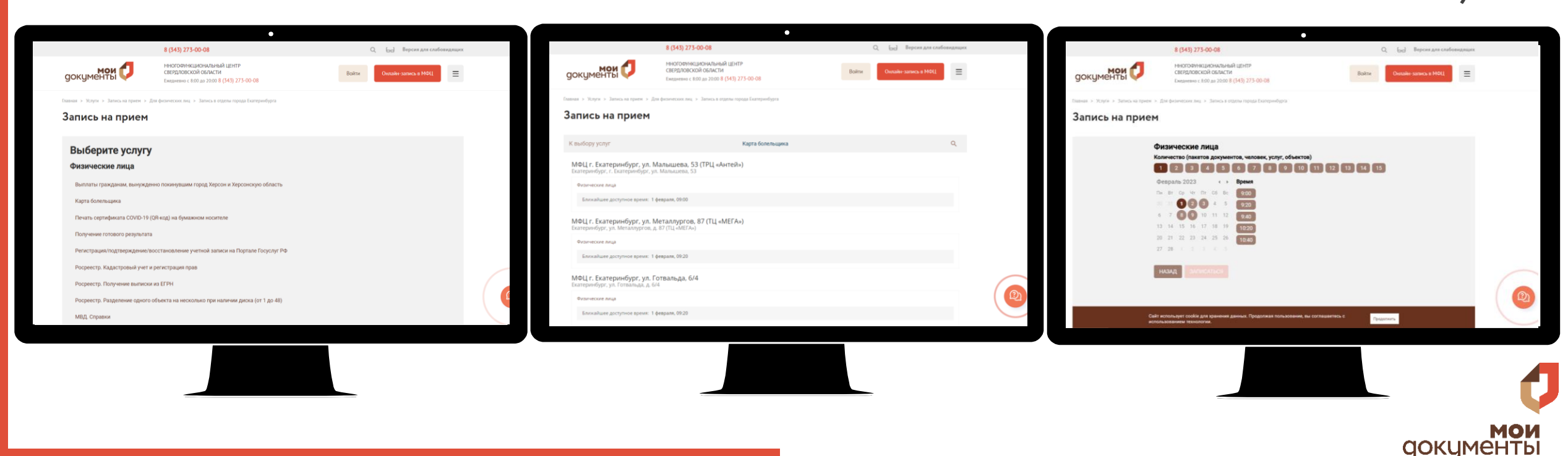

#### Как записаться через мобильное приложение «ВнеОчереди»?

Запись доступна 24 часа в сутки 7 дней в неделю

## Шаг 1

### Шаг 2

## Шаг 3

Скачать мобильное приложение «ВнеОчереди», зарегистрироваться и выбрать доступный центр для

записи

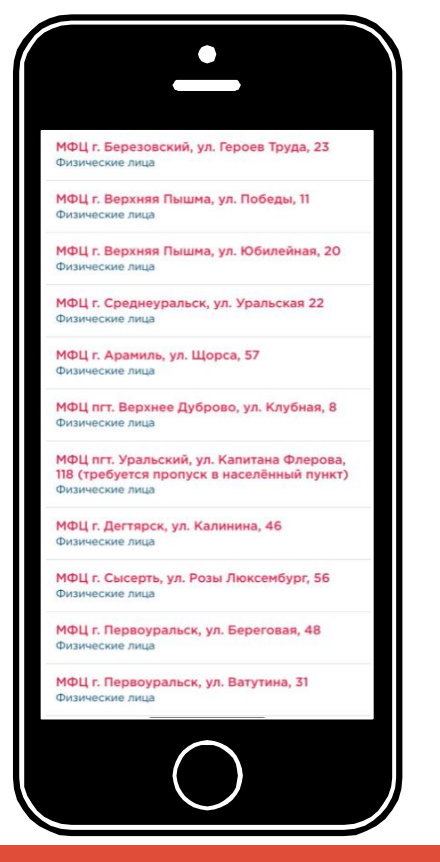

Внести недостающую контактную информацию, проверить правильность указанных данных

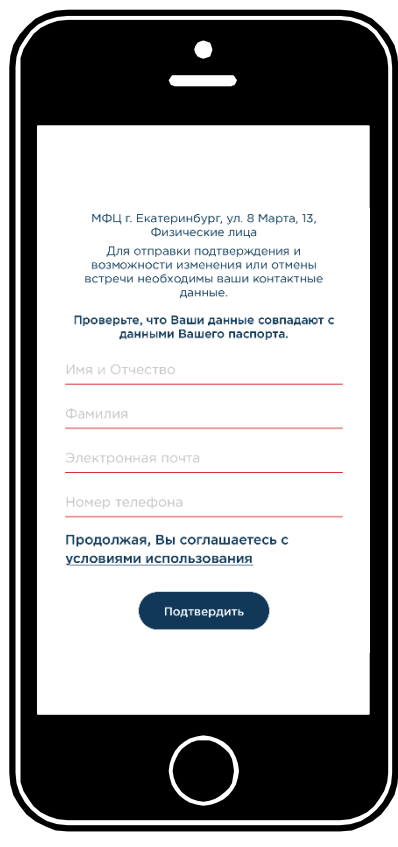

Выбрать услугу, которую необходимо получить в МФЦ

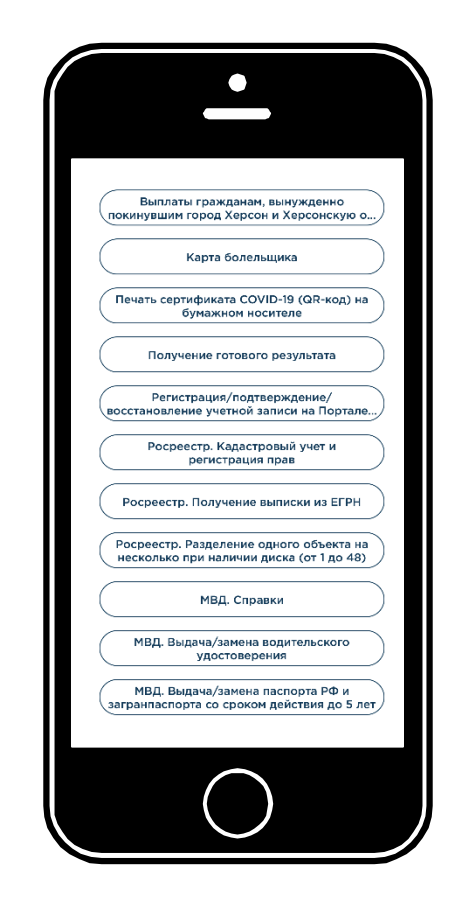

#### Как записаться через мобильное приложение «ВнеОчереди»?

Запись доступна 24 часа в сутки 7 дней в неделю

## Шаг 4

## Шаг 5

## Шаг б

Выбрать количество пакетов документов, человек, услуг, объектов Выбрать удобную дату и время из предложенных для получения услуги

Офис МФЦ на ул. 8 Марта, 13, Физические лица 2 Z 5 6 Услуга Росреестр (1-2 объект Росреестр (3-4 объекта Росреестр (5-6 объекто Роспеесто (7-8 объектов) Росреестр (9-10 объектов Роспеесто (11-12 объектов

Количество операций в записи<sup>\*</sup> на один день не должно превышать для физических лиц – 15, для юридических лиц – 30 (48 при разделении одного объекта на несколько при наличии диска)

\*Количество записей не должно превышать 5 на один день

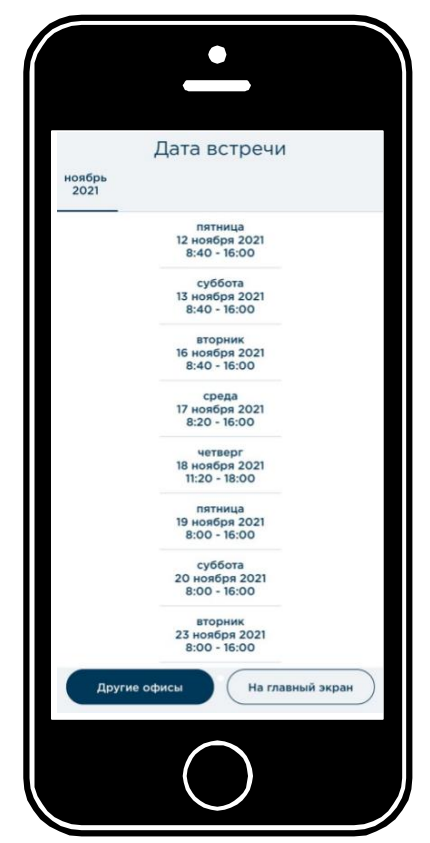

Получить подтверждение записи, проверить email, в котором указано время и место записи

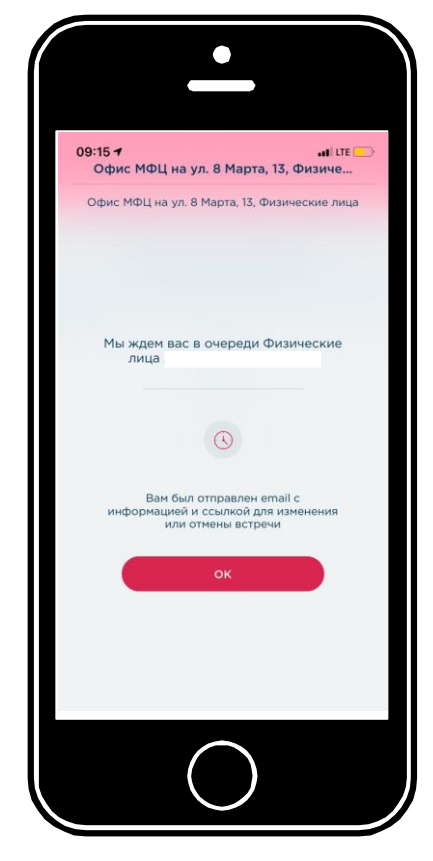

#### Как записаться с помощью специалиста контакт-центра?

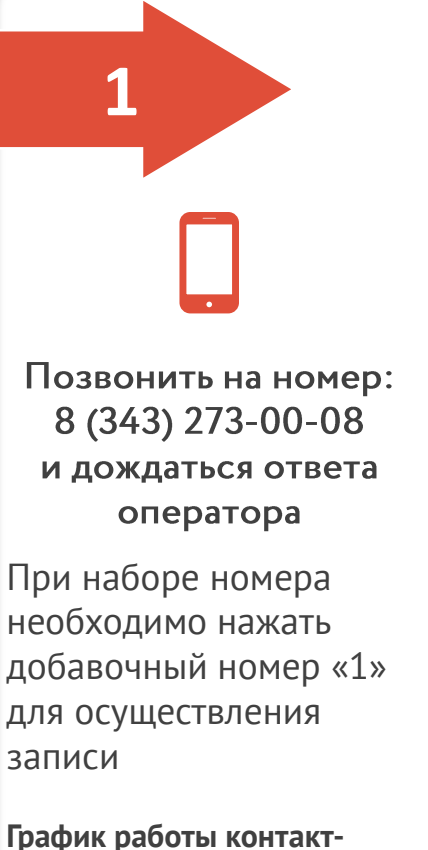

центра: Ежедневно с 8:00 до 20:00

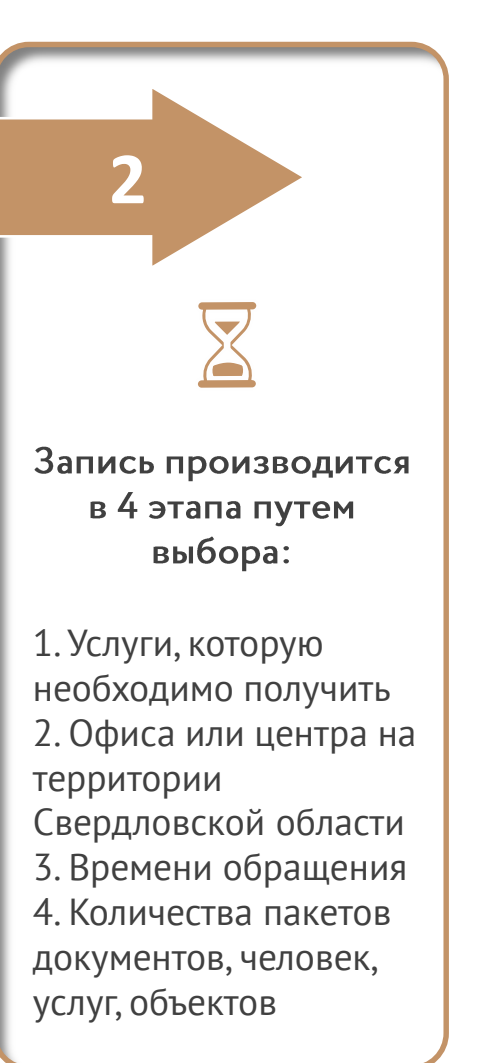

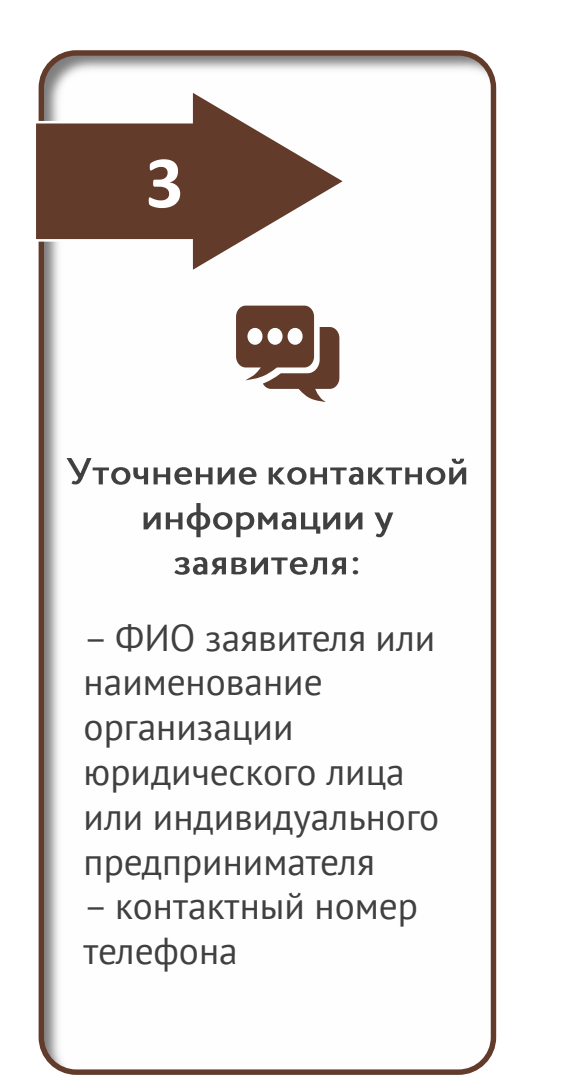

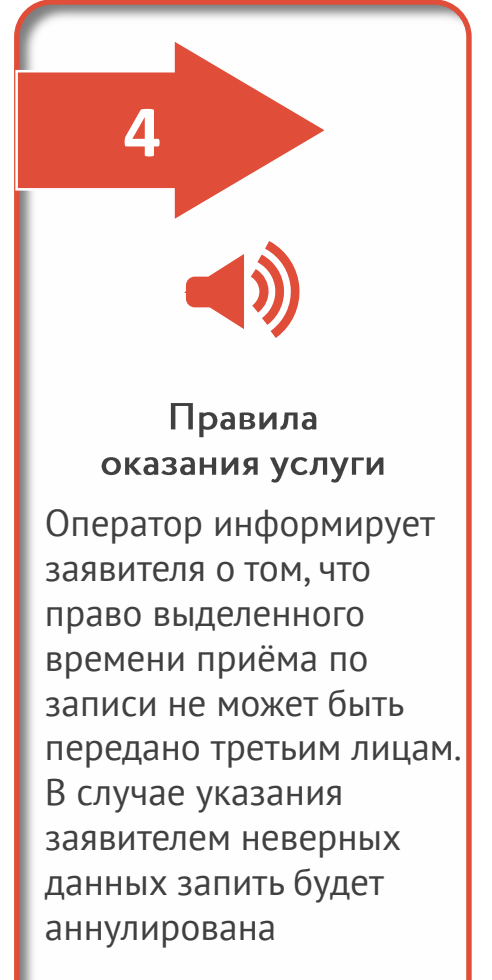

документы

#### Как записаться с помощью администраторов в офисах и центрах «Мои Документы»?

Уточнить у администратора о наличии свободного времени приёма

> Администратор подскажет ближайшее время записи или поможет записаться в удобное для вас время

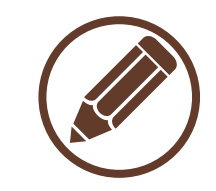

Уточнение контактной информации у заявителя

 – ФИО заявителя или наименование организации

юридического лица или

- индивидуального предпринимателя
- контактный номер телефона

Посещение офиса или центра в указанное время

В назначенный день необходимо прийти заранее и ожидать вызова в назначенное время. Не забудьте все необходимые документы!

Обратиться в удобный офис или центр

Уточнить у администратора о возможности предварительной записи или ожидать приёма в порядке «живой очереди»

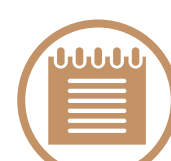

Запись производится в 3 этапа путем выбора:

 услуги, которую необходимо получить
времени обращения
количества пакетов документов, человек, услуг, объектов

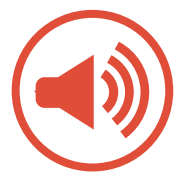

#### Правила оказания услуги

Администратор информирует заявителя о том, что право выделенного времени приёма по записи не может быть передано третьим лицам. В случае указания заявителем неверных данных запись будет аннулирована

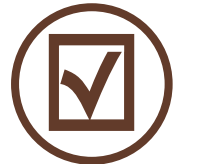

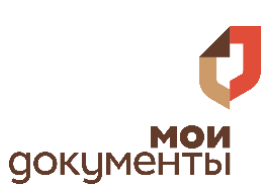

# Правила записи в МФЦ

Запись осуществляется: ежедневно на 10 дней вперед:

- круглосуточно через сайт МФЦ

и приложение «ВнеОчереди»;

- в соответствии с режим работы отделения через администратора

- с 08:00 до 20.00 через специалиста контакт-центра. И зависит от количества специалистов, осуществляющих приём по данной услуге.

В случае указания заявителем неверных ФИО при получении предварительной записи, запись считается недействительной и будет аннулирована.

Запись на **текущий день** завершается за **час** до окончания работы офиса МФЦ в соответствии **с графиком (режимом) работы**, установленным для конкретного офиса МФЦ Одновременное обслуживание одного заявителя в разных окнах не осуществляется. Заявителю необходимо посетить офис МФЦ в назначенное время (запись аннулируется через 3 минуты после вызова в случае неявки заявителя к назначенному времени приёма).

> Заявители по записи приглашаются к обслуживанию в соответствии со временем, на которое осуществлена запись, по мере высвобождения сотрудника МФЦ, осуществляющего приём документов на предоставление соответствующей услуги.

Воспользоваться правом выделенного времени на приём по предварительной записи может **лицо, чьи** ФИО были указаны

в форме заполнения на сайте МФЦ, так же право может быть передано родственнику при предъявлении подтверждающего документа или представителям одного и того юридического

документы

# Правила записи в МФЦ

Один заявитель, являющейся физическим лицом, с одними и теми же ФИО может осуществить 5 записей в день по разным услугам. В процессе регистрации записи заявителю необходимо указать количество операций<sup>\*</sup> (заявителей/ объектов/услуг/пакетов), но не более 15.

<sup>\*</sup>Данная функция позволяет корректно сформировать время, необходимое для приема документов.

Для юридических лиц и индивидуальных предпринимателей предусмотрена возможность при осуществлении записи указать количество объектов, но не более 15 в одной записи. При этом допускается регистрация не более 2 записей в день на одного заявителя в сумме до 30 операций.

В случае предоставления межевого или технического плана на диске (разделение объекта) возможно осуществить одну запись, которая включает в себя до 48 объектов (при наличии компакт-диска).

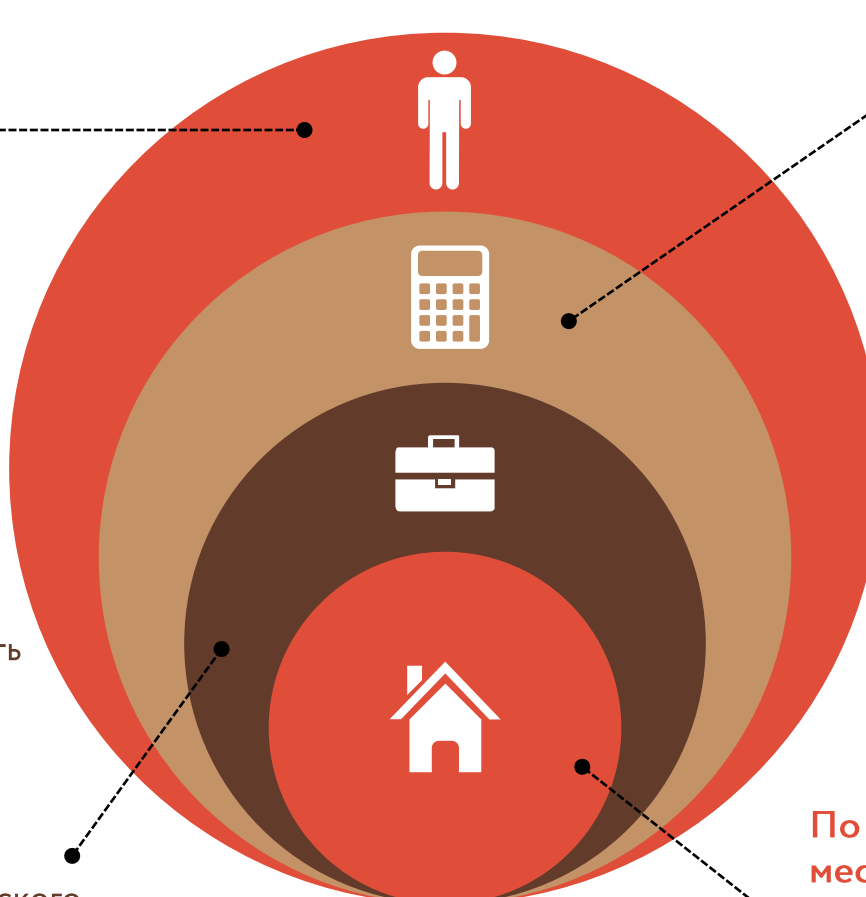

По услугам Росреестра количество записей формируется исходя из количества заявителей, объектов и действий.

Количество участников сделки умножаем на количество объектов – получим количество заявлений на регистрацию права. Количество участников обременения умножить на количество объектов – получим количество заявлений на регистрацию обременения. Сложим количество заявлений на регистрацию права и регистрацию обременения и получим количество записей, необходимых заявителю.

#### Например:

Если необходимо продать дом и землю, при этом из участников сделки: 1 продавец и 2 покупателя: Запись рассчитываем по формуле: 3 заявителя (1 продавец +2 покупателя) X 2 объекта = должно быть 6 операций в рамках 1 записи.

Так как больше 5 пока указать нельзя, записываем на 5\*.

**ОКИМЕНТР** 

#### По услуге регистрационный учет по

месту жительства количество операций

 должно соответствовать количеству заявителей, обратившихся по услуге.

Количество операций в записи = количество заявителей!

## Запись становится недействительной\*, если:

обратилось лицо, не являющееся заявителем, его представителем, или родственником. Либо представитель не представил документ, подтверждающий полномочия заявителя или родство для подачи документов по заявленной услуге;

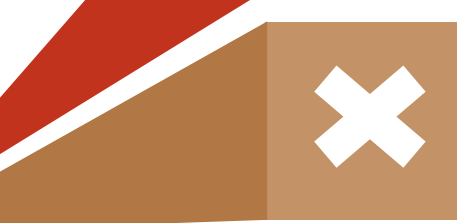

один заявитель/представитель заявителя обратился за предоставлением услуг одновременно в несколько окон по разным осуществлённым записям;

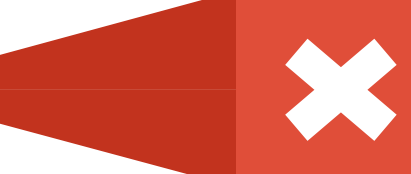

время ожидания заявителя после первого вызова посредством оповещения превысило 3 минуты. Заявителю, пропустившему вызов, необходимо осуществить новую запись;

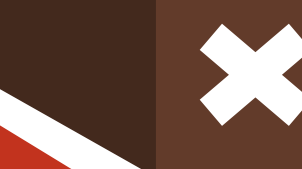

получаемая услуга не соответствует выбранной при предварительной записи (замена услуги не допускается);

\* в соответствии со Стандартом организации работы ГБУ СО «МФЦ», утверждённым постановлением Правительства Свердловской области от 29.07.2021 № 472-ПП ki ф

количество записей на один день превышает для физических лиц - 5, для юридических лиц и индивидуальных предпринимателей – 2.

**ОКИМЕНТР** 

#### Отрицательное решение органа в оказании услуги

При предоставлении заявителем правильного пакета документов для оказания услуги МФЦ принимает документы и передает в орган (организацию) оказания услуги

МФЦ принимает от граждан заявление, документы на предоставление государственной, муниципальной или иной услуги

и выдает результат государственной или муниципальной услуги Решение о предоставлении либо об отказе в предоставлении услуги принимает орган (организация), предоставляющий услугу. МФЦ не принимает решение об отказе в предоставлении услуги, если отсутствуют нарушения при подаче документов

Отрицательное решение органа в оказании услуги МФЦ вправе отказать в приеме документов и выдаче результатов в случае несоответствия при записи, превышения числа талонов и при предоставлении неверного или неполного пакета документов, а также отсутствия документа, удостоверяющего личность, и (или) документа, подтверждающего полномочия представителя. Есть услуги, по которым МФЦ вправе отказать в приеме документов в иных случаях (перечень оснований для отказа устанавливается административным регламентом)

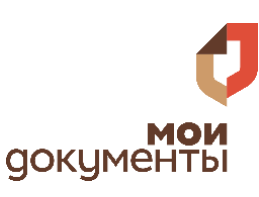

#### Мы открыты к Вашим предложениям!

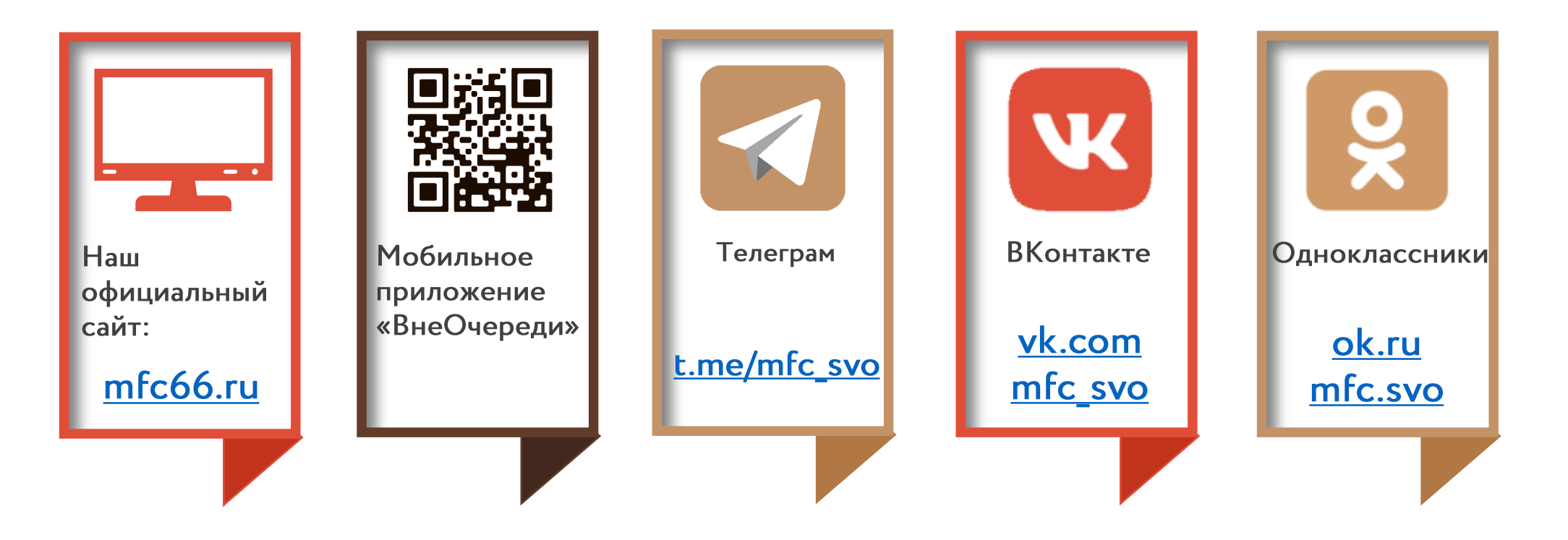

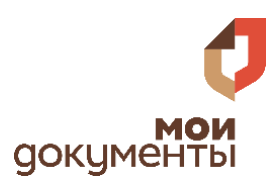